# Downflex.com

Utilisation de votre accès payant

Version 1.0-fr

# TABLE DES MATIERES

| 1 | Félio | citations !                                    | 3 |
|---|-------|------------------------------------------------|---|
| 2 | Acti  | vation de votre accès payant                   | 4 |
|   | 2.1   | Réception du lien d'activation                 | 4 |
|   | 2.2   | Formulaire d'activation de compte              | 4 |
|   | 2.3   | Validation de l'accès                          | 5 |
|   | 2.4   | J'ai une erreur « Houston ? On a un problème » | 6 |
| 3 | Utili | isation de votre accès                         | 7 |
|   | 3.1   | Avec un navigateur Internet                    | 7 |
|   | 3.2   | Avec un client FTP                             | 8 |
|   | 3.2.  | 1 Connexion au serveur avec Filezilla          | 8 |

# 1 FELICITATIONS !

Vous avez acheté un accès à la zone de téléchargement Downflex.com. Cela vous donne accès au serveur de stockage pour une durée de 24H avec une limite de débit forte de 2,5 Mo/s (20 Mbps) et 2 connexions par IP.

Votre accès n'est pas encore activé, et il peut l'être n'importe quand. Lorsque celui-ci sera actif, il sera valide pour une durée de 24H à partir de la date et heure d'activation.

Dans les 24 heures, à n'importe quel moment, vous pourrez redemander un mot de passe pour votre compte d'accès en re-cliquant sur le lien d'activation.

## 2 ACTIVATION DE VOTRE ACCES PAYANT

#### 2.1 RECEPTION DU LIEN D'ACTIVATION

Lorsque vous avez réglé votre accès payant, par Paypal ou par carte bancaire, vous recevez un e-mail de confirmation comme celui-ci :

#### Bonjour XXXXXXX,

Félicitation! Et merci pour votre commande. Réf. Commande : #000000 Réf. Paiement : YYYYYYYYYYYYYY

| Product                                                  | Quantity | Total Price |
|----------------------------------------------------------|----------|-------------|
| Accès à la zone de téléchargement haute vitesse pour 24H | 1        | 3.00€       |
| Total                                                    |          | 3.00€       |

Afin d'activer votre nouvel accès, veuillez cliquer sur le lien ci-dessous :

http://file1.downflex.com/ws.php?func=FormNewOrder&receipt=YYYYYYYYYYYYYYY

Pour activer votre accès, cliquez ou copier/coller dans votre navigateur le lien qui se trouve en bas de ce mail :

Afin d'activer votre nouvel accès, veuillez cliquer sur le lien ci-dessous :

http://file1.downflex.com/ws.php?func=FormNewOrder&receipt=YYYYYYYYYYYYYYY

#### 2.2 FORMULAIRE D'ACTIVATION DE COMPTE

Le formulaire d'activation permet d'activer le compte d'accès au serveur de stockage. Vous voyez apparaître le numéro de transaction correspondant à l'achat de votre ticket d'accès.

Saisissez votre e-mail. Celui-ci doit être le même que celui qui vous a servi pour la transaction (le même que votre compte utilisateur Downflex.com).

Saisissez le code de vérification à 4 chiffres.

Utilisez le bouton « Donnez-moi cet accès » pour valider votre nouveau compte.

| luméro de transaction            | V |
|----------------------------------|---|
| otre e-mail                      | 1 |
| Votre e-mail                     |   |
| rouvez que vous êtes un humain ! |   |
| 8306                             |   |

#### 2.3 VALIDATION DE L'ACCES

Si toutes les informations saisies sont correctes, votre compte Haut Débit sera créé immédiatement. Vous aurez alors les informations suivantes à disposition :

- Login (Nom d'utilisateur) : il s'agit du nom d'utilisateur à utiliser pour se connecter au serveur. Celui-ci correspond au numéro de transaction précédemment saisi.
- Mot de passe : Mot de passe d'accès au compte

• Serveur : c'est l'adresse du serveur de stockage sur lequel vous trouvez tous les fichiers téléchargeables.

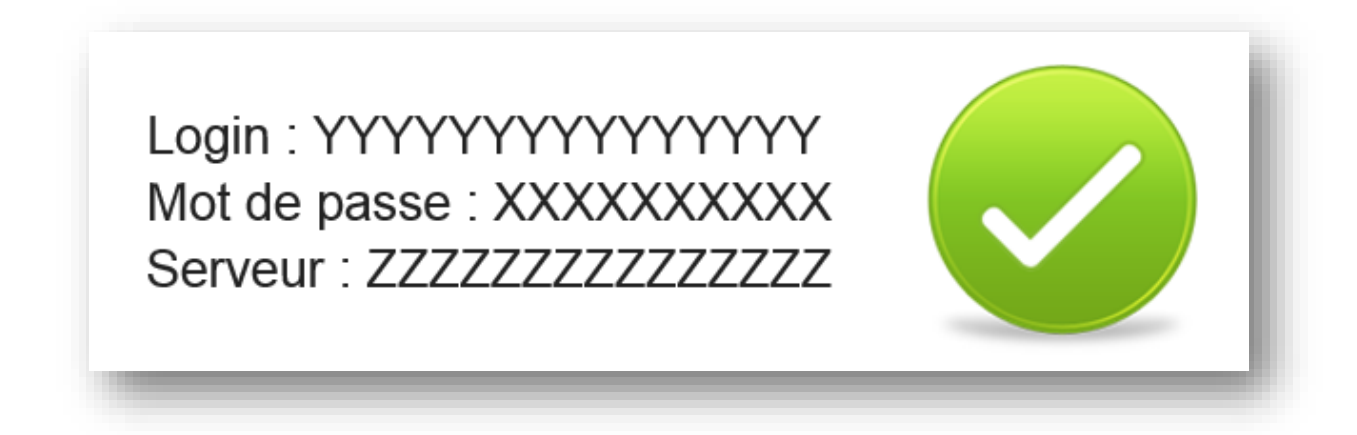

#### 2.4 J'AI UNE ERREUR « HOUSTON ? ON A UN PROBLEME »

Il y a plusieurs types d'erreur qui peuvent apparaître lors de l'accès au formulaire :

1. Pas de numéro de transaction :(

Le numéro de transaction n'est pas renseigné dans l'URL. Cette erreur ne se produit que si vous modifiez manuellement l'URL dans votre navigateur.

Il y a plusieurs types d'erreur qui peuvent apparaître lors de la validation du formulaire :

1. Numéro de transaction non renseigné

Le numéro de transaction n'est pas renseigné dans l'URL. Cette erreur ne se produit que si vous modifiez manuellement l'URL dans votre navigateur.

2. Adresse E-mail non renseigné

L'adresse e-mail n'a pas été saisie correctement dans le formulaire d'activation ou celle-ci est d'un format incorrect.

- **3.** Code de vérification incorrect Le code de vérification à 4 chiffres n'a pas été saisi correctement ou ne correspond pas à l'image.
- 4. Vous n'êtes pas le propriétaire de la transaction
  La transaction existe mais l'adresse e-mail saisie n'est pas celle utilisée lors de la transaction.

#### 5. Compte d'accès expiré

Vous avez recliqué sur le lien d'activation afin d'obtenir un nouveau mot de passe d'accès mais le compte spécifié a dépassé le temps d'utilisation autorisé. Celui-ci étant expiré, il convient d'acheter un nouveau ticket.

#### 6. Erreur lors de la mise à jour du mot de passe

Le système a correctement vérifié la transaction mais lors du renouvellement du mot de passe du compte, une erreur s'est produite. Veuillez recommencer dans quelques minutes.

# Houston ? On a un problème. <u>Vous n'êtes pas le propriétaire</u> <u>de cette transaction</u>

### **3** UTILISATION DE VOTRE ACCES

#### 3.1 AVEC UN NAVIGATEUR INTERNET

Lorsque vous avez activé votre accès, le lien « Serveur » permet d'accéder immédiatement au serveur de stockage en utilisant votre accès Haut Débit.

Cliquez simplement sur le lien <u>ftp://file1.downflex.com</u> pour accéder à la liste des fichiers en utilisant vos identifiants Haut Débit.

Pour télécharger un fichier, cliquez simplement dessus.

|                                                             | ndex de ftp://file1.downflex.com/ |             |             |  |  |  |
|-------------------------------------------------------------|-----------------------------------|-------------|-------------|--|--|--|
| Vers un rép. de plus haut niveau                            |                                   |             |             |  |  |  |
| Nom                                                         | Taille                            | Dernière mo | odification |  |  |  |
| 10-9_vista32_win7_32_dd_ccc_enu.exe                         | 56033 KB                          | 11/08/2014  | 17:02:00    |  |  |  |
| 10-9_vista64_win7_64_dd_ccc_enu.exe                         | 76678 KB                          | 11/08/2014  | 17:02:00    |  |  |  |
| 10-9_xp32_dd_ccc_enu.exe                                    | 42981 KB                          | 11/08/2014  | 17:02:00    |  |  |  |
| 📰 10-9_xp64_dd_ccc_enu.exe                                  | 63698 KB                          | 12/08/2014  | 09:41:00    |  |  |  |
| 185.85_desktop_win7_32bit_international_whql.exe            | 108988 KB                         | 11/08/2014  | 17:03:00    |  |  |  |
| 185.85_desktop_winvista_32bit_international_whql.exe        | 108814 KB                         | 11/08/2014  | 17:03:00    |  |  |  |
| 📰 185.85_desktop_winxp_32bit_international_whql.exe         | 107934 KB                         | 11/08/2014  | 17:03:00    |  |  |  |
| 📰 186.18_desktop_win7_winvista_32bit_international_whql.exe | 120904 KB                         | 11/08/2014  | 17:03:00    |  |  |  |
| 186.18_desktop_winxp_32bit_international_whql.exe           | 108150 KB                         | 11/08/2014  | 17:03:00    |  |  |  |
| 📰 190.38_desktop_win7_winvista_32bit_international_whql.exe | 120981 KB                         | 11/08/2014  | 17:04:00    |  |  |  |
| 📰 190.38_desktop_win7_winvista_64bit_international_whql.exe | 138295 KB                         | 11/08/2014  | 17:04:00    |  |  |  |
| 190.38_desktop_winxp_32bit_international_whql.exe           | 108793 KB                         | 11/08/2014  | 17:04:00    |  |  |  |
| 📰 190.38_desktop_winxp_64bit_international_whql.exe         | 119910 KB                         | 11/08/2014  | 17:04:00    |  |  |  |
| 190.62_desktop_win7_winvista_32bit_international_whql.exe   | 123980 KB                         | 11/08/2014  | 17:04:00    |  |  |  |
| 190.62_desktop_win7_winvista_64bit_international_whql.exe   | 145302 KB                         | 11/08/2014  | 17:05:00    |  |  |  |
| 190.62_desktop_winxp_32bit_international_whql.exe           | 108833 KB                         | 11/08/2014  | 17:05:00    |  |  |  |
| 190.62_desktop_winxp_64bit_international_whql.exe           | 122588 KB                         | 11/08/2014  | 17:05:00    |  |  |  |

#### 3.2 AVEC UN CLIENT FTP

Vous pouvez également utiliser un client FTP pour télécharger depuis le serveur de stockage. Cette opération demande l'installation d'un logiciel mais possède de nombreux avantages :

- Possibilité de mettre en file d'attente le téléchargement de plusieurs fichiers,
- Possibilité de reprendre un téléchargement interrompu,
- Possibilité de télécharger plusieurs fichiers à la fois...

Nous conseillons l'utilisation du client FTP Filezilla. Gratuit, c'est le client FTP le plus complet et le plus populaire.

Filezilla est téléchargeable depuis l'adresse :

# https://filezilla-project.org/download.php?show all=1

3.2.1 Connexion au serveur avec Filezilla

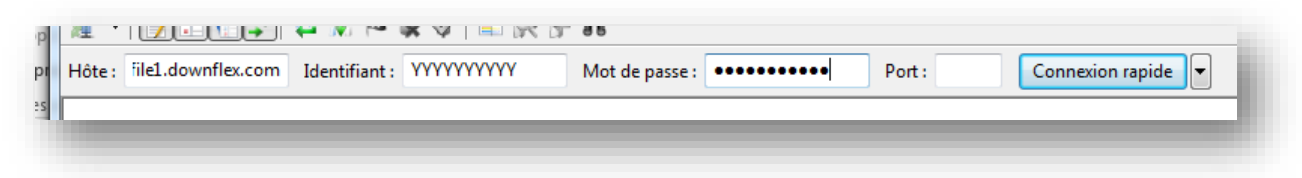

Saisissez les identifiants de connexion obtenus à la section 2.3 :

- Hôte : indiquez ici le nom du serveur FTP
- Identifiant : indiquez ici votre login (nom d'utilisateur)
- Mot de passe : indique ici votre mot de passe
- Port : laissez ce champ vide (la valeur par défaut est 21)

Confirmez la connexion en appuyant sur le bouton « Connexion rapide ».

Une fois connecté, vous devriez voir une liste de fichiers.

Glissez/déposez un fichier pour le télécharger, sur votre bureau ou dans un dossier de votre disque dur. La vitesse de téléchargement dépend directement de la capacité de votre connexion Internet.

|                                                      | Talle de fich | Type de 📩 |
|------------------------------------------------------|---------------|-----------|
| 🎍                                                    |               |           |
| 10-9_vista32_win7_32_dd_ccc_enu.exe                  | 57 376 992    | Applica   |
| 10-9_vista64_win7_64_dd_ccc_enu.exe                  | 78 518 000    | Applica   |
| 10-9_xp32_dd_ccc_enu.exe                             | 44 011 896    | Applica   |
| 10-9_xp64_dd_ccc_enu.exe                             | 65 226 456    | Applica   |
| 185.85_desktop_win7_32bit_international_whql.exe     | 111 603 336   | Applica   |
| 185.85_desktop_winvista_32bit_international_whql.exe | 111 425 408   | Applica   |
| 185.85_desktop_winxp_32bit_international_whql.exe    | 110 523 928   | Applica 🔻 |
| <                                                    |               | •         |